## TUTORIAL AUTOATENDIMENTO PARA EMISSÃO DO BOLETO DA ANUIDADE 2024 PARA PAGAMENTO À VISTA

## 1. ACESSE O AUTOATENDIMENTO DO CRBio-07 PELO LINK:

www.incorpnet.com.br/app/incorpnet.asp?conselho=crbiopr

## 2. ESCOLHA O MENU LATERAL "<u>REEMITIR BOLETO</u>".

| Acesse<br>sua inscrição                | Acesse Sua Inscrição                                                                                                    |                                        |  |  |  |  |  |
|----------------------------------------|----------------------------------------------------------------------------------------------------|----------------------------------------|--|--|--|--|--|
| Reemitir                               |                                                                                                    |                                        |  |  |  |  |  |
| Boleto<br>Requerimento<br>de Inscrição | Para ENTRAR e ter acesso aos serviços disponíveis, digite nos campos abaixo o número da sua Inscrição ou CPF ou CNPJ e a senha.<br>Sendo a primeira vez, clique em Criar uma senha. |                                        |  |  |  |  |  |
| Acompanhamento<br>de Protocolo         | Caso tenha esquecido sua senha, clique em Lembrar sua senha.                                                                                                    |                                        |  |  |  |  |  |
| Conferência<br>de Certidão             | № Inscrição:                                                                                                    |                                        |  |  |  |  |  |
| Conferência<br>de ART                  | Senha:                                                                                                    |                                        |  |  |  |  |  |
| Consulta                               |                                                                                                    | Entrar                                 |  |  |  |  |  |
| de Cadastro                            |                                                                                                    | Criar uma senha Recuperar senha        |  |  |  |  |  |
| Fale<br>Conosco                        |                                                                                                    | Novidades                              |  |  |  |  |  |
| Sair                                   |                                                                                                    | clique para conhecer os novos recursos |  |  |  |  |  |

3. NA TELA SEGUINTE VOCÊ DEVERÁ INSERIR SEUS DADOS PARA LOGIN NO AUTOATENDIMENTO DO CRBio-07 E CLICAR SOBRE "LISTAR BOLETO(S)".

CASO AINDA NÃO TENHA LOGIN NO AUTOATENDIMENTO DO CRBio-07 <u>CLIQUE AQUI</u> E SAIBA COMO CRIAR.

| CRB of | Atendimento<br>OIHITTE |
|--------|------------------------|
|        |                        |

| Acesse<br>sua inscrição               | Boleto(s) a Vencer |
|---------------------------------------|--------------------|
| Reemitir<br>Boleto <del>☆</del>       | Login:             |
| Requerimento de<br>Nova Inscrição     | Senha:             |
| Acompanhamento<br>de Protocolo        |                    |
| Conferência<br>de Certidão            | Listar Boleto(s)   |
| Conferência<br>de ART                 | ~                  |
| Profissionais Registrados<br>Consulta |                    |
| Fale<br>Conosco                       |                    |
| Sair                                  |                    |

4. APÓS INSERIR OS DADOS E CLICAR SOBRE LISTAR BOLETO(S) SERÁ ABERTA TELA COM TODOS DOS BOLETOS EMITIDOS PARA SEU CADASTRO EM PRAZO DE PAGAMENTO. ESCOLHA O ITEM QUE SE REFERE A ANUIDADE 2024 CLIQUE SOBRE **"IMPRIMIR**".

74 Hours

| Acesse<br>sua inscrição           | Boleto(s) a      | Vencer               |                          |                                               |          |
|-----------------------------------|------------------|----------------------|--------------------------|-----------------------------------------------|----------|
| Reemitir<br>Boleto <del>☆</del>   | Login:           |                      |                          |                                               |          |
| Requerimento de<br>Nova Inscrição | Senha:           |                      |                          |                                               |          |
| companhamento<br>de Protocolo     | •••••            |                      |                          |                                               |          |
| Conferência<br>de Certidão        | Listar Bolet     | o(s)                 |                          |                                               |          |
| Conferência<br>de ART             | O(s) seguinte(s) | boleto(s) emitido(s) | ainda estão dentro do v  | encimento. Para reimprimir algum deles clique | no link: |
| ssionais Registrados<br>Consulta  | Nome :           |                      |                          |                                               |          |
| Fale                              | N° Inscrição     | Numero               | Vencimento               | Descrição Debitos                             |          |
| Fale<br>Conosco                   | N° Inscrição     | Numero<br>24040193   | Vencimento<br>31/03/2024 | Descrição Debitos<br>Anuidade: 2024.          | Imprimir |
| Sair                              |                  |                      |                          | - ATÉ 29/02/2024 = R\$ 538,96                 |          |

5. AO CLICAR SOBRE O BOTÃO "IMPRIMIR" UMA NOVA TELA ABRIRÁ COM O BOLETO DA ANUIDADE 2024.